## **SE489 DevOps Engineering**

Lab 5

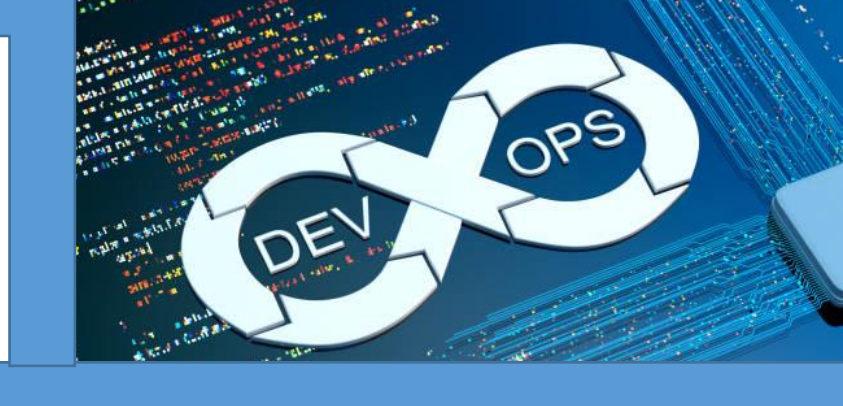

## Lab 5: Integration of Jenkins with Git

Overview: we will learn in this lab, how to configure Jenkins to perform Continuous Integration with Github. While Git take care of source code, Jenkins provides continuous integration. To demonstrate this, we will adopt following strategy-

- a. We will first create a github repository
- b. We will then push some files into it
- c. We will then create a Jenkin job
- d. We will make changes into the source code
- e. Push this changed source code file to github repository
- f. Will observe the subsequent effects by Jenkins
- 1. Let's create a sample java source code file, and put it into the local working directory

```
Ë
   JenkinsWithGit.java - Notepad
                                                                               ණ
File
    Edit
         View
package miscelleneous;
/**
 * @author Zafar Iqbal Khan, zkhan@psu.edu.sa
 */
public class JenkinsWithGit {
    public static void main(String[] args) {
         //code to print Unicode characters
         int charPerLine=0;
         for (int i = 33; i < 256; i++, charPerLine++)</pre>
              System.out.print((char)i+((charPerLine%10==0)?"\n":"\t"));
              System.out.print();
         }
    }
}
Ln 1, Col 1
                                                   70%
                                                            Unix (LF)
                                                                           UTF-8
```

2. From the master directory, check status

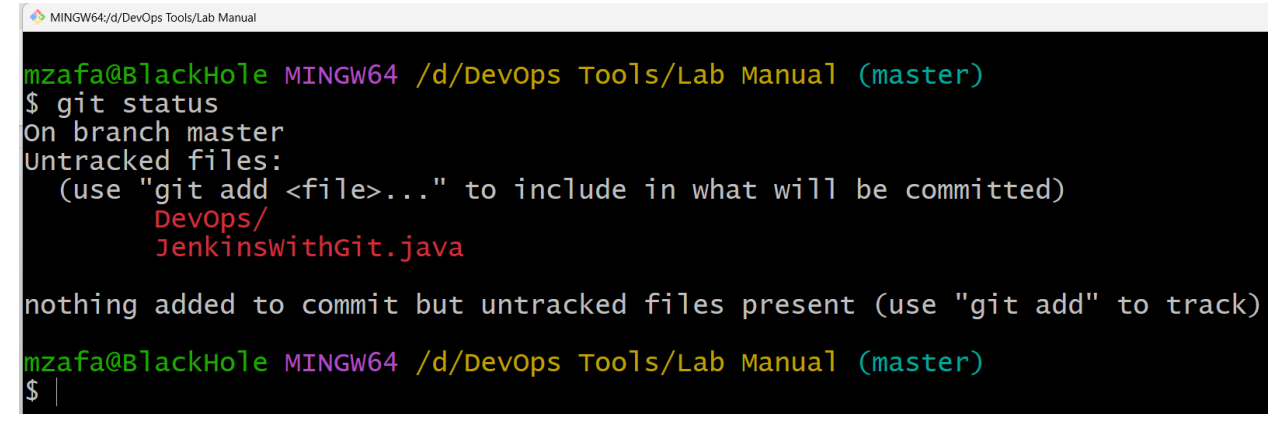

3. Now, let's push JenkinsWithGit.java to staging area, with add command, and then check status again

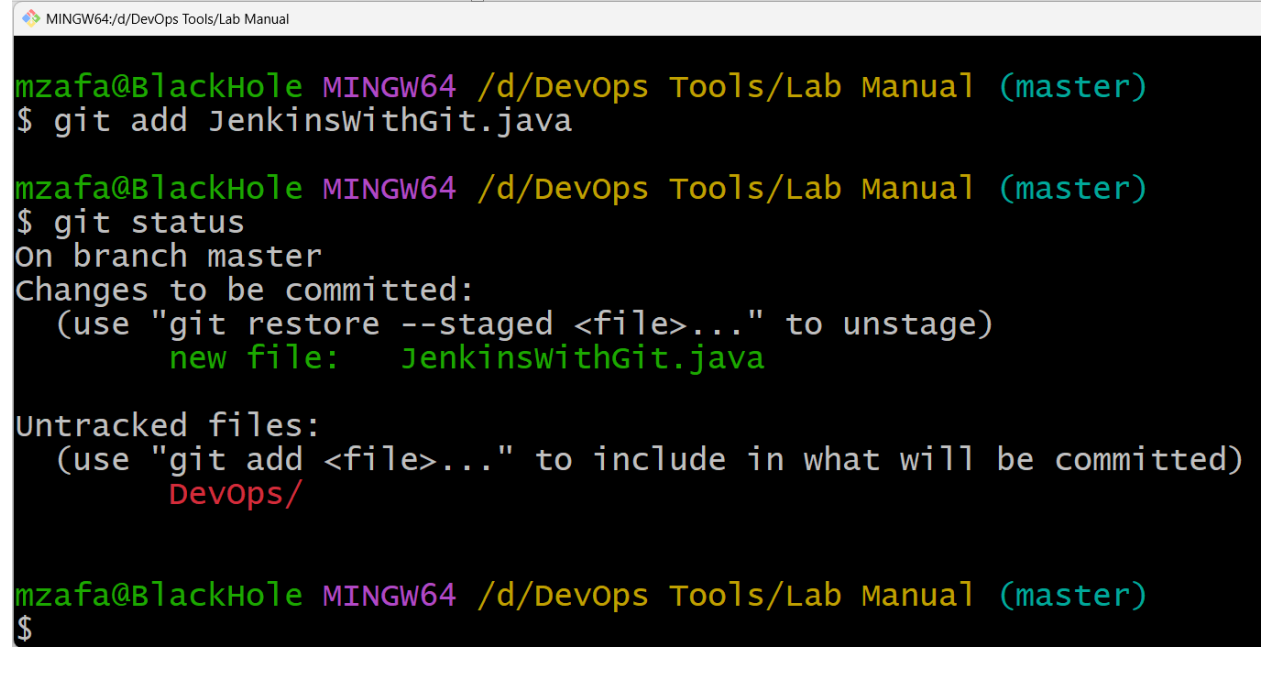

4. Now commit this file for push operation

```
MINGW64;/d/DevOps Tools/Lab Manual (master)
$ git commit -a -m "Pushing JenkinsWithGit.java"
[master bbe19b8] Pushing JenkinsWithGit.java
1 file changed, 18 insertions(+)
create mode 100644 JenkinsWithGit.java
mzafa@BlackHole MINGW64 /d/DevOps Tools/Lab Manual (master)
$
```

5. Let's push JenkinsWithGit.java to the global repository

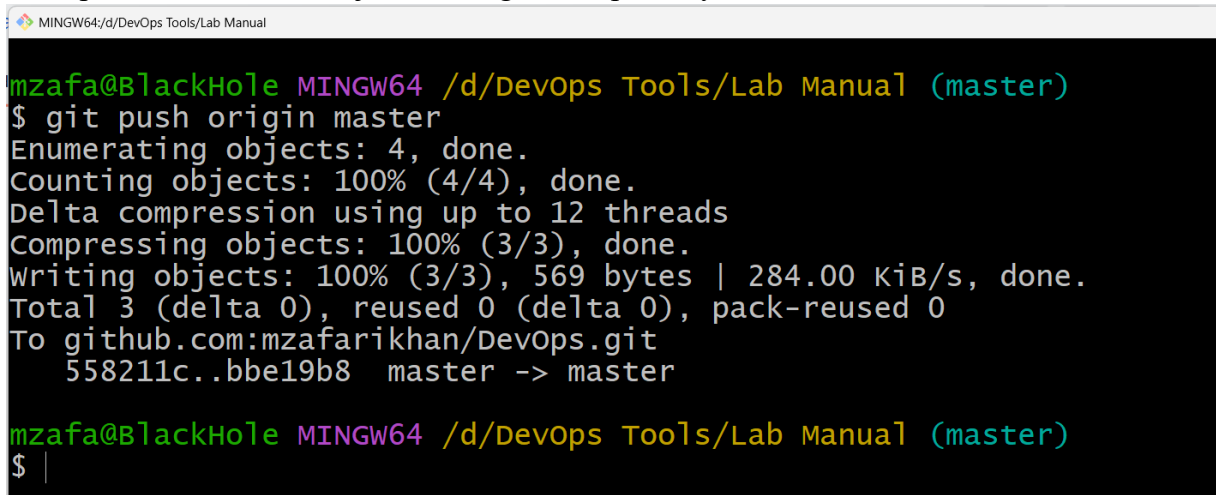

6. Cross check this on GitHub website

| 🖵 mzafa | arikhan / DevOps Public                                                        |                                       | <b>公</b> P                         | in 🕑 Unwatch 1 👻 🔮 Fork 0 💌 🛱 St                                                                                                    |
|---------|--------------------------------------------------------------------------------|---------------------------------------|------------------------------------|----------------------------------------------------------------------------------------------------|
| <> Code | ⊙ Issues 11 Pull requests ⊙ Actions 🖽                                          | Projects 🖽 Wiki 🛈 Security            | 🗠 Insights 🛛 🕸 Settings            |                                                                                                    |
|         | master had recent pushes 2 minutes ago     master -      P 5 branches 0 0 tags |                                       | Compare & pull request             | About<br>This is repository created for learning and<br>testing GitHub Services                                                                                                    |
|         | This branch is 15 commits ahead, 1 commit be                                   | ehind main.                           | th Contribute ↓                    | Constant Constant Consta |
|         | Zafar Iqbal Khan Pushing JenkinsWithGit                                        | t.java                                | bbe19b8 6 minutes ago 🕥 15 commits |                                                                                                    |
|         | README.md                                                                      | Create README.md                      | 2 months ago                       | Keleases<br>No releases published<br>Create a new release                                                                                                    |
|         | README.md                                                                      |                                       | Ø                                  | Packages                                                                                                    |
|         | DevOps                                                                         |                                       |                                    | No packages published<br>Publish your first package                                                                                                    |
|         | This is repository created for learning                                        | and testing GitHub Services This is I | My First Repository Git is Amazing |                                                                                                    |

7. Before we create a Jenkins job, first check if the Git plugin is installed in the Jenkins, if it is not, we have to install it first, Open any web browser and enter url <u>http://localhost:8080</u>, Jenkins

dashboard will open, go to manage Jenkins

| ← → C ☆ ③ lo                              | calhost:808 | 80       |   |        |              | Q 🖻 🛣         | *          | ≓ 🛛 🌍 i            |
|-------------------------------------------|-------------|----------|---|--------|--------------|---------------|------------|--------------------|
| 🏘 Jenkins                                 |             | Q Search |   |        | ⑦ ↓ 2        | ! 2 💄 Zaf     | ar Iqbal I | (han → log out     |
| Dashboard 🔸                               |             |          |   |        |              |               |            |                    |
| 쯜 New Item<br>🍓 People<br>🎅 Build History |             | All      | + |        |              |               |            | Add description    |
| Manage Jenkins                            |             | s        | w | Name ↓ | Last Success | Last Failure  | Last Dura  | tion               |
| New View                                  |             | Icon: S  | M | L lcon | Atom feed    | Atom feed for |            | Atom feed for just |
| Build Queue                               | ^           |          |   | legend | ••• for all  | •••• failures |            | latest builds      |
| No builds in the queue.                   |             |          |   |        |              |               |            |                    |
| Build Executor Status                     | ^           |          |   |        |              |               |            |                    |
| 1 Idle                                    |             |          |   |        |              |               |            |                    |
| 2 Idle                                    |             |          |   |        |              |               |            |                    |

Then click on, manage plugins

| $\leftarrow \rightarrow \mathbf{C}  \Delta  \odot  \text{localhost:8080}$ | manage                                                                                              | 오 년 ☆                                                                                    | ) 🛪 💷 🗃 🕄                          |
|---------------------------------------------------------------------------|----------------------------------------------------------------------------------------------------|------------------------------------------------------------------------------------------|------------------------------------|
| 🧌 Jenkins                                                                 |                                                                                                    | Q. Search 💿 👱 Zafar Ig                                                                   | ıbal Khan 🖃 log out                |
| Dashboard +                                                               |                                                                                                    |                                                                                          |                                    |
| 😑 New Item                                                                | Manage Jenkins                                                                                      |                                                                                          |                                    |
| Seople                                                                    |                                                                                                    |                                                                                          |                                    |
| Build History                                                             | New version of Jenkins (2.361.1) is available for <u>download</u> ( <u>changelog</u> ).             | Or                                                                                       | Upgrade Automatically              |
| 🔆 Manage Jenkins                                                          |                                                                                                    |                                                                                          |                                    |
| 🍓 My Views                                                                | Warnings have been published for the following currently installed components:                      | Configure which of the                                                                   | ese warnings are shown             |
| New View                                                                  | Multiple security vulnerabilities in Jenkins 2.355 and earlier. LTS 2.332.3 and earlier             |                                                                                          |                                    |
| Build Queue                                                               |                                                                                                    |                                                                                          |                                    |
| No builds in the queue.                                                   | System Configuration                                                                                |                                                                                          |                                    |
| Build Executor Status                                                     | Configure System Sconfigure global settings and paths. Sconfigure tools, their locations and Add. m | ge Plugins<br>emove. disable or enable plugins that Manage Nodes a<br>Add. remove. conto | and Clouds<br>trol and monitor the |
| 1 Idle                                                                    | automatic installers. can extend the functionality of Jenkins.                                      | tend the functionality of Jenkins. various nodes that<br>re are updates available        | I Jenkins runs jobs on.            |
| 2 Idle                                                                    |                                                                                                    |                                                                                          |                                    |
|                                                                           | Security                                                                                            |                                                                                          |                                    |
|                                                                           | Configure Global Security<br>Secure Jenkins: define who is allowed to<br>access/use the system.     | gure Credential Providers and types An Anaage Users Create/deleta/moc to this Jenkins    | dify users that can log in         |
|                                                                           |                                                                                                    |                                                                                          |                                    |

On subsequent screen, look for Git plugin, if it is there, OK, Otherwise, search for it, and install it.

As in our case, it is already installed

| Plugin Manager                                                                                                    | Q git   | ×         |
|----------------------------------------------------------------------------------------------------|---------|-----------|
| Updates Available Installed Advanced                                                                                                    |         |           |
| Name 1                                                                                                    | Enabled |           |
| Git client plugin 3.11.2<br>Utility plugin for Git support in Jenkins<br>Report an issue with this plugin                                                                       |         | $\otimes$ |
| Git plugin 4.11.5<br>This plugin integrates Git with Jenkins.<br>Report an issue with this plugin                                                                               |         | $\otimes$ |
| GitHub API Plugin 1.303-400.v35c2d8258028<br>This plugin provides GitHub API for other plugins.<br>Report an issue with this plugin                                             |         | $\otimes$ |
| GitHub Branch Source Plugin 1677.v731f745ea_0cf<br>Multibranch projects and organization folders from GitHub. Maintained by CloudBees, Inc.<br>Report an issue with this plugin |         | $\otimes$ |
| GitHub plugin 1.34.3.1<br>This plugin integrates GitHub to Jenkins.<br>Report an issue with this plugin                                                                         |         | $\otimes$ |
| Pipeline: GitHub Groovy Libraries 38.v445716ea_edda_<br>Allows Pipeline Groovy libraries to be loaded on the fly from GitHub.<br>Report an issue with this plugin               |         | $\otimes$ |

8. Now let's create a new **Jenkins Item**, give it a name, and select type as **Freestyle Project** and click Ok

| 🏘 Jenkins                                                                                                    |                                                                                                    | Q Search                                                                  | 0                    | <b>!</b> 1   | 💄 Zafar Iqbal Khan |
|----------------------------------------------------------------------------------------------------|----------------------------------------------------------------------------------------------------|---------------------------------------------------------------------------|----------------------|--------------|--------------------|
| Dashboard → All →                                                                                                    |                                                                                                    |                                                                           |                      |              |                    |
| En<br>Jer<br>» Rev                                                                                                    | <b>ter an item name</b><br><u>nkinsGit</u><br>quired field                                                                         |                                                                           |                      |              |                    |
| ~                                                                                                    | Freestyle project<br>This is the central feature of Jenkins. Jenkins will build you used for something other than software build.  | pur project, combining any SCM with any                                   | build system, and th | iis can be e | ven                |
| and the second second sec | Pipeline<br>Orchestrates long-running activities that can span multij<br>and/or organizing complex activities that do not easily f | ple build agents. Suitable for building pip<br>it in free-style job type. | elines (formerly kno | wn as work   | flows)             |
|                                                                                                    | Multi-configuration project<br>Suitable for projects that need a large number of differe<br>builds, etc.                           | nt configurations, such as testing on mult                                | iple environments, į | olatform-sp  | vecific            |
|                                                                                                    |                                                                                                    |                                                                           |                      |              |                    |

9. On subsequent screen, click on Source Code Management tab, choose Git, and provide URL<sup>\*\*</sup> for the global repository, select Poll SCM under Build Triggers, provide schedule, \*/2 \*\*\*

//we want Jenkins to Poll after every 2 minutes, 2 is here an offset value
Hint: Scheduling in Jenkins follows standard CRON syntaxes
sample CRON schedule syntax is
{Minute} {Hour} {DayOfMonth} {Month} {DayofWeek}

| General            | Source Code Management          | Build Triggers | Build Environment | Build | Post-build Actions |          |
|--------------------|---------------------------------|----------------|-------------------|-------|--------------------|----------|
| Source C           | Code Management                 |                |                   |       |                    |          |
| O None             |                                 |                |                   |       |                    |          |
| Git ?     Reposito | ories ?                         |                |                   |       |                    |          |
| Repos              | sitory URL ?                    |                |                   |       |                    |          |
| https              | s://github.com/mzafarikhan/Dev0 | Ops.git        |                   |       |                    |          |
| Crede              | ntials ?<br>ne - 💙 💽 Add 🔻      |                |                   |       |                    | Advanced |
| Add F              | Repository                      |                |                   |       |                    |          |
| Branche            | s to build ?                    |                |                   |       |                    |          |
| Branc              | h Specifier (blank for 'any') ? |                |                   |       |                    | X        |
| */ma               | aster                           |                |                   |       |                    |          |

\*\*to know the URL of the global repository, login into GitHub account, browse to the required repository, click on Code tab, url to the repository is available there.

| ויא master א גע אין א טער אין א טער אין א טער אין א טער אין א טער אין א גער אין א טער אין א טער אין א גער אין א גער אין גער אין א גער אין א גער אין גער אין א גער אין א גער אין גער אין גער א | Go to file Add file - Code -                                 |
|----------------------------------------------------------------------------------------------------|--------------------------------------------------------------|
| This branch is 15 commits ahead, 1 commit behind main.                                                                                                    | E Clone                                                      |
| <b>Zafar Iqbal Khan</b> Pushing JenkinsWithGit.java                                                                                                    | HTTPS SSH GitHub CLI Copied!                                 |
| DienkinsWithGit.java Pushing Je                                                                                                    | WithGit.java Use Git or checkout with SVN using the web URL. |
| Create README.md                                                                                                    | E.md Cpen with GitHub Desktop                                |
| README.md                                                                                                    | Download ZIP                                                 |
| DevOps                                                                                                    |                                                              |
| This is repository created for learning and testin                                                                                                    | tHub Services This is My First Repository Git is Amazing     |

At the end, click on apply, and all is set now.

10. Now, make some changes into the *JenkinsWithGit.java* file and repeat steps from 2 - 5, i.e. after changes, push this file into Global repository.

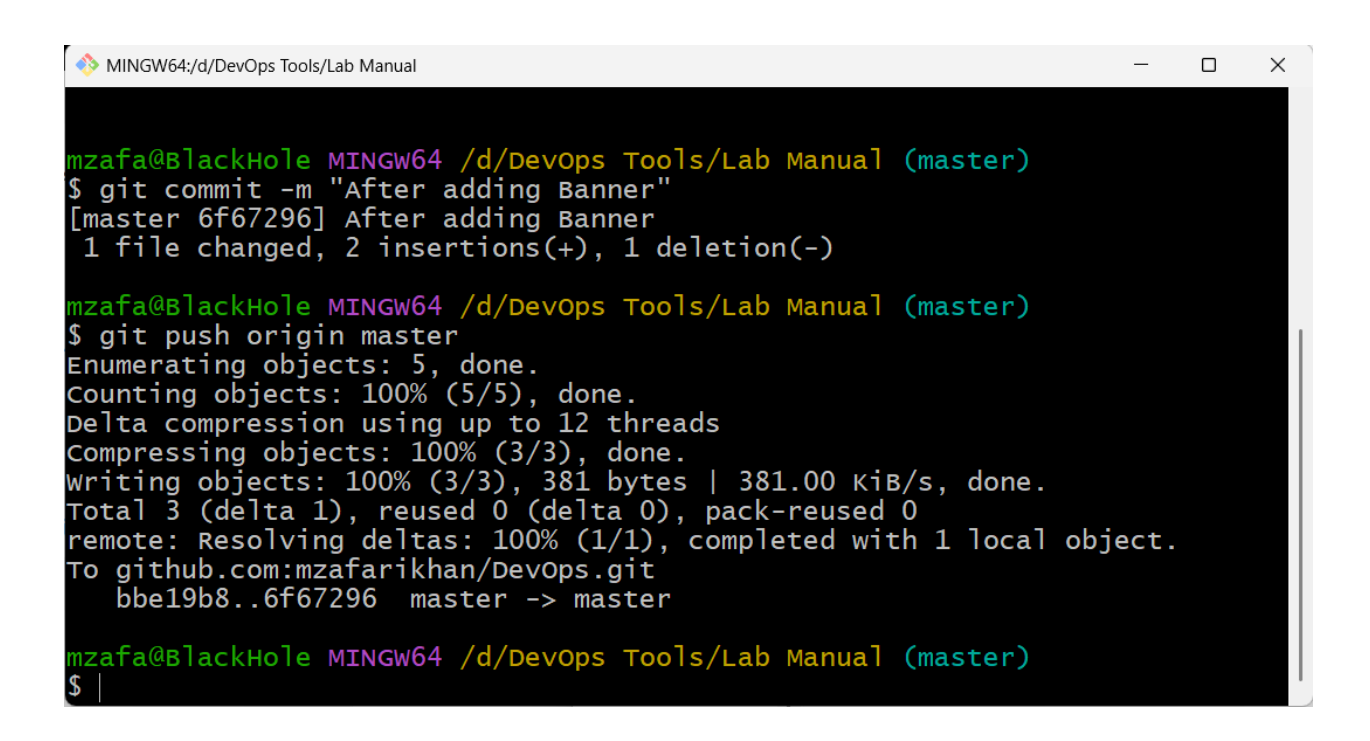

11. Now let's go to the Jenkins Dashboard, wait for at least, 2 minutes (as we have specified Polling schedule for every 2 minute), click on changes at the left pane, within 2 minutes, we will see, Jenkins starts a new build, and changes are listed automatically.

| <b>e</b>                                                                                                    | Jenkins                                                                                                 |                   |                                                                                                 | Q Search | 0 🖡 1 😲 1 土 |
|----------------------------------------------------------------------------------------------------|----------------------------------------------------------------------------------------------------|-------------------|-------------------------------------------------------------------------------------------------|----------|-------------|
| Dashb                                                                                                    | ooard 🔸 JenkinsGit                                                                                      | ,                 |                                                                                                 |          |             |
| <ul> <li>▲ B4</li> <li>Q. St</li> <li>☑ CI</li> <li>☑ W</li> <li>☑ B4</li> <li>☑ CI</li> <li>☑ D</li> <li>☑ CI</li> <li>☑ CI</li> <li< th=""><th>ack to Dashboard<br/>atus<br/>hanges<br/>/orkspace<br/>uild Now<br/>elete Project<br/>it Polling Log<br/>ename</th><th></th><th>Changes<br/>#3 (Sep 8, 2022 7:50:11 PM)<br/>1. After adding Banner – Zafar Iqbal Khan / githubweb</th><th></th><th></th></li<></ul> | ack to Dashboard<br>atus<br>hanges<br>/orkspace<br>uild Now<br>elete Project<br>it Polling Log<br>ename |                   | Changes<br>#3 (Sep 8, 2022 7:50:11 PM)<br>1. After adding Banner – Zafar Iqbal Khan / githubweb |          |             |
| iội I                                                                                                    | Build History                                                                                           | trend A           |                                                                                                 |          |             |
| Q Filte                                                                                                    | er builds                                                                                               |                   |                                                                                                 |          |             |
| <i>⊘</i> <u>#3</u>                                                                                                    | Sep 8. 2022 7:50 PM                                                                                     |                   |                                                                                                 |          |             |
| <i>⊘</i> <u>#2</u>                                                                                                    | Sep 8, 2022 7:38 PM                                                                                     |                   |                                                                                                 |          |             |
| ⊘ #1                                                                                                    | Sep 8. 2022 6:16 PM                                                                                     |                   |                                                                                                 |          |             |
| 2                                                                                                    | Atom feed for all Atom f                                                                                | feed for failures |                                                                                                 |          |             |
|                                                                                                    |                                                                                                    |                   |                                                                                                 |          |             |

This is how continuous integration is achieved through GitHub and Jenkins